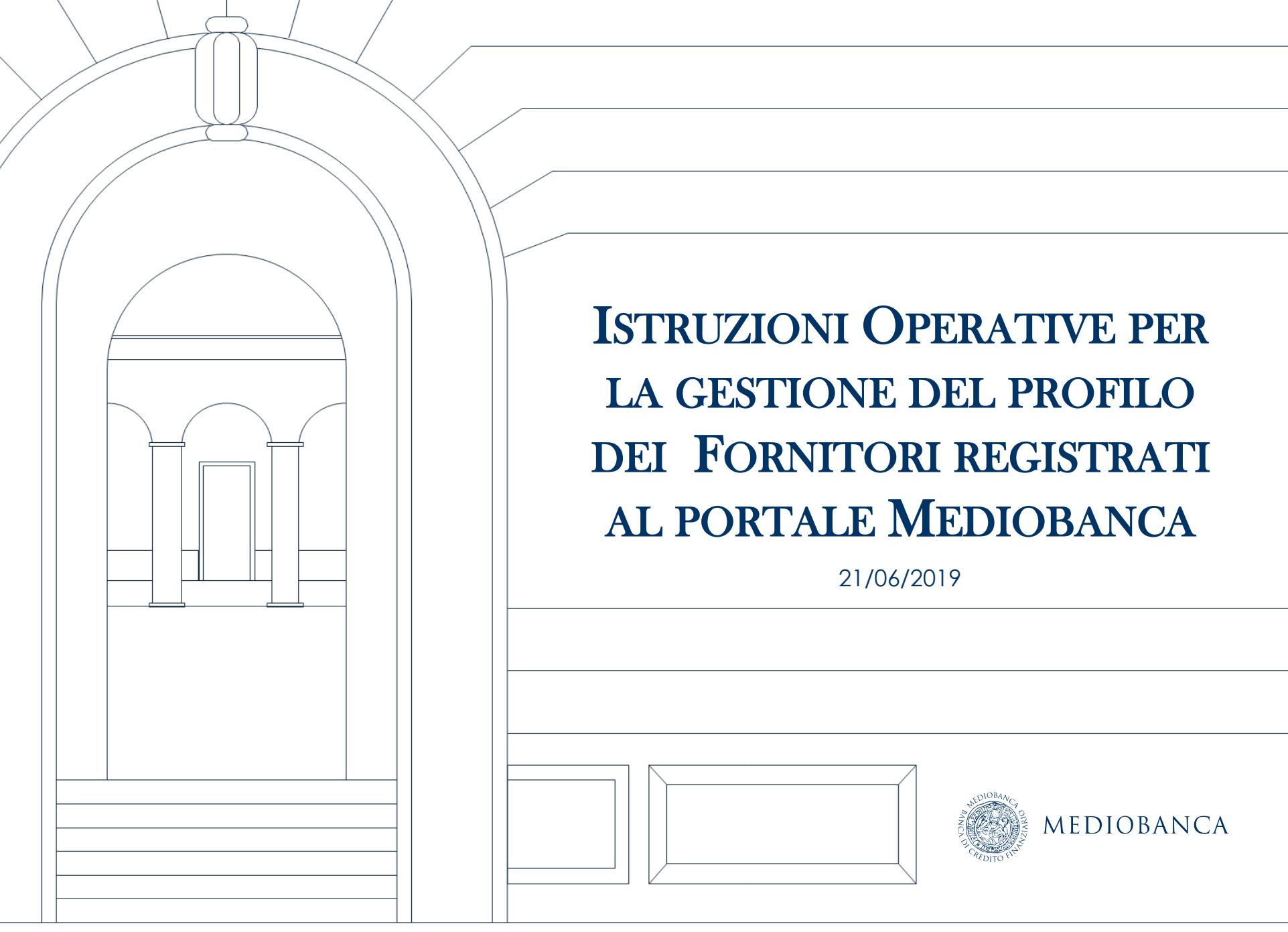

## AGENDA

- 1. Modifica/Aggiornamento informazioni a Portale
- 2. Modifica/Aggiornamento Dati di Registrazione

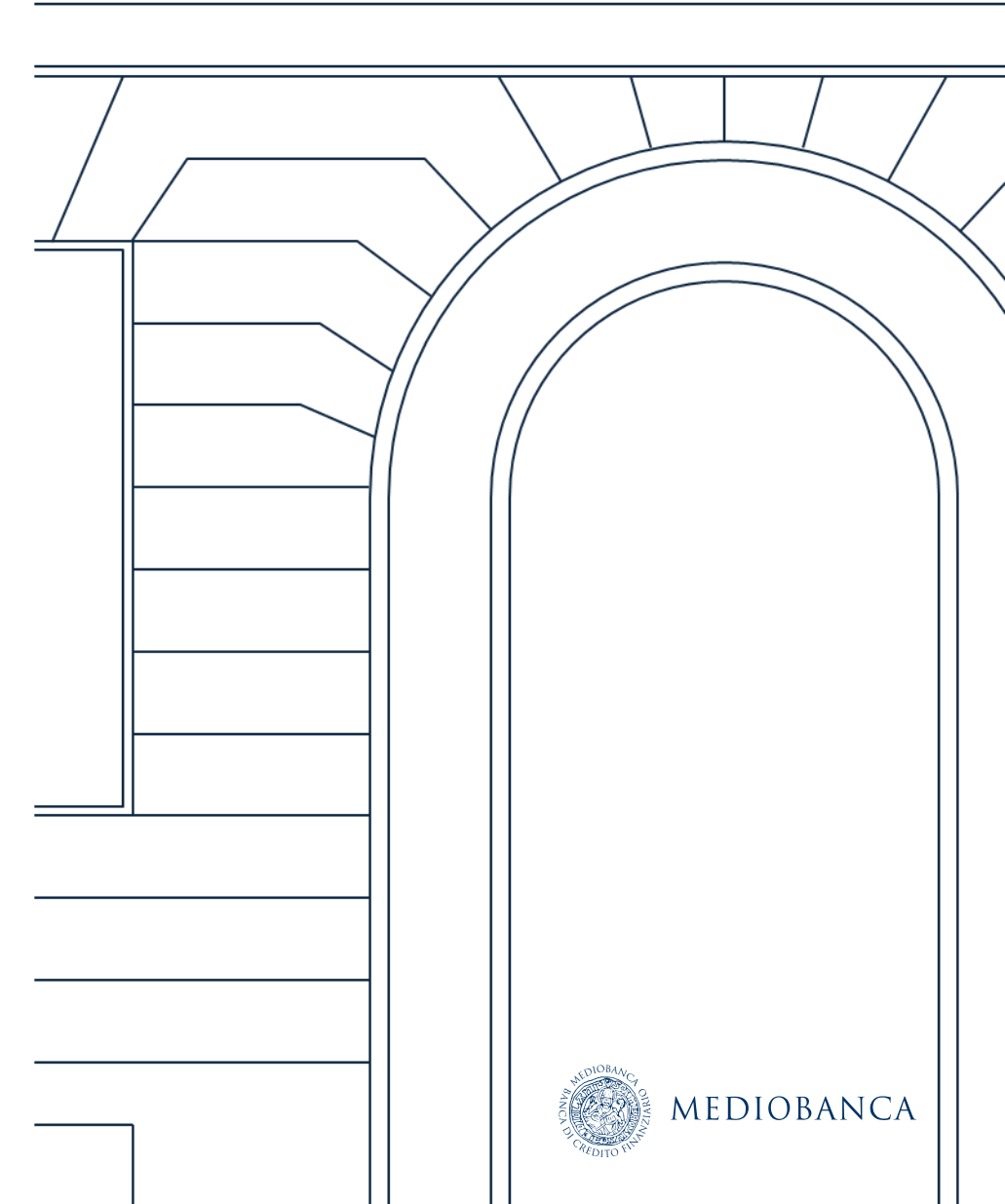

# MODIFICA/AGGIORNAMENTO INFORMAZIONI A PORTALE

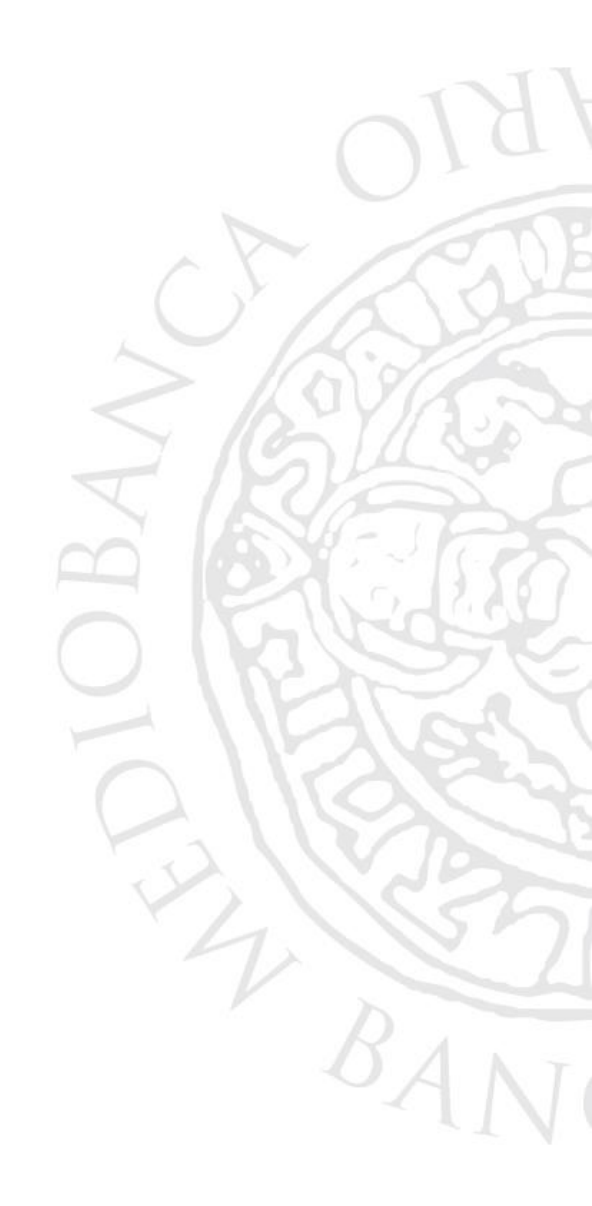

#### AGGIORNAMENTO INFORMAZIONI A PORTALE

Per modificare/aggiornare la classificazione delle categorie merceologiche precedentemente selezionate, cliccare su Classificazione merceologica (1) . Si aprirà quindi, la pagina contenente la lista delle classificazioni precedentemente selezionate (2).

| MEDIOBANCA (                                                                                                    | LOG OUT                                                                                   |                     |                        |
|----------------------------------------------------------------------------------------------------|-------------------------------------------------------------------------------------------|---------------------|------------------------|
| <b>IN Mediobance</b><br>Area Negoziazioni<br>• Bandi di Gara<br>• Richieste di Informazioni<br>• Richieste di Offerta<br>• Aste | Area di Qualifica<br>Classificazione merceologica<br>Albero delle categorie merceologiche |                     |                        |
|                                                                                                    | 1997 - 1997 - 1998 - 199<br>1997 - 1998 - 199                                             | 2                   | 🚠 Aggiungi Categoria 🛛 |
| Mie Categorie                                                                                                    |                                                                                           |                     |                        |
| Inserisci Filtro (digita per iniziare la ricerca)                                                                               |                                                                                           |                     |                        |
| Codice Categoria                                                                                                    | Nome Categoria                                                                            | Classificato su     | Stato Completamento    |
| 1 CM 01.01.01                                                                                                    | ARMADI                                                                                    | 01/02/2016 19:00:26 | ₽                      |
| Totale 1                                                                                                    |                                                                                           |                     | Pagina 1 di 1          |
| 4                                                                                                    |                                                                                           |                     | MEDIOBANCA             |

#### AGGIUNTA CATEGORIA MERCEOLOGICA

Per aggiungere una categoria merceologica cliccare su Aggiungi Categoria (1) e procedere secondo le indicazioni contenute nella slide 9 «Classificazione Merceologica».

|                                                   |                                                                                                    |                     | Aggiungi Categoria                                                                      |
|---------------------------------------------------|----------------------------------------------------------------------------------------------------|---------------------|-----------------------------------------------------------------------------------------|
| Mie Categorie                                     |                                                                                                    |                     |                                                                                         |
| Inserisci Filtro (digita per iniziare la ricerca) |                                                                                                    |                     |                                                                                         |
| Codice Categoria                                  | Nome Categoria                                                                                                    | Classificato su     | Stato Completamento                                                                     |
| 1 CM 01.01.01                                     | ARMADI                                                                                                    | 01/02/2016 19:00:26 | ₿ <b>*</b>                                                                              |
| Totale 1                                          |                                                                                                    |                     | Pagina 1 di 1                                                                           |
| N                                                 | avigazione Albero                                                                                                    |                     | Conferma Selezione Corrente XAm                                                         |
| Ν                                                 | avigazione Albero                                                                                                    |                     | Conferma Selezione Corrente                                                             |
| N                                                 | erca Testo                                                                                                    |                     | Conferma Selezione Corrente X An                                                        |
| N<br>Ric                                          | erca Testo<br>Deseleziona Tutti                                                                                                    |                     | Conferma Selezione Corrente 🗙 And<br>Mostra solo i valori selezionati 🛟 Espandi 🔹 Minim |
| Rie<br>G                                          | erca Testo Cerca Deseleziona Tutti Cerca Cerca Cerca                                                                                                    |                     | Conferma Selezione Corrente 🗙 And<br>Mostra solo i valori selezionati 🔹 Espandi 🔹 Minim |
| N<br>Rit<br>J                                     | erca Testo Cerca Deseleziona Tutti Categorie (prodotti selezionati: 1) Categorie (prodotti selezionati: 1)                                                                                                    |                     | Conferma Selezione Corrente 🗙 An<br>Mostra solo i valori selezionati 🔹 Espandi 🔹 Minim  |
| N<br>Rife                                         | erca Testo<br>Cerca<br>Deseleziona Tutti<br>Cerca<br>Cerca<br>Cerca<br>Cerca<br>Deseleziona Tutti<br>Cerca<br>Cerca<br>C |                     | Conferma Selezione Corrente 🗙 An<br>Mostra solo i valori selezionati 🛊 Espandi 🔹 Minim  |
| N<br>Ri<br>⊒                                      | erca Testo<br>Cerca<br>Deseleziona Tutti                                                                                                    |                     | Conferma Selezione Corrente 🗙 An<br>Mostra solo i valori selezionati 🔹 Espandi 🔹 Minim  |

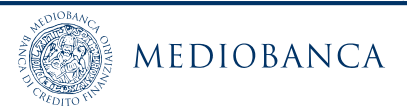

CM 06 - INSEGNE

CM 06.01 - INSEGNE LUMINOSE

#### **CLASSIFICAZIONE MERCEOLOGICA**

E' possibile ricercare la/e categoria/e di interesse nel campo Ricerca Testo (1), oppure cliccare su Espandi (2) per visionare l'albero nella sua interezza.

Selezionare quindi, la categoria d'interesse (3) e confermare cliccando su Conferma Selezione Corrente (4).

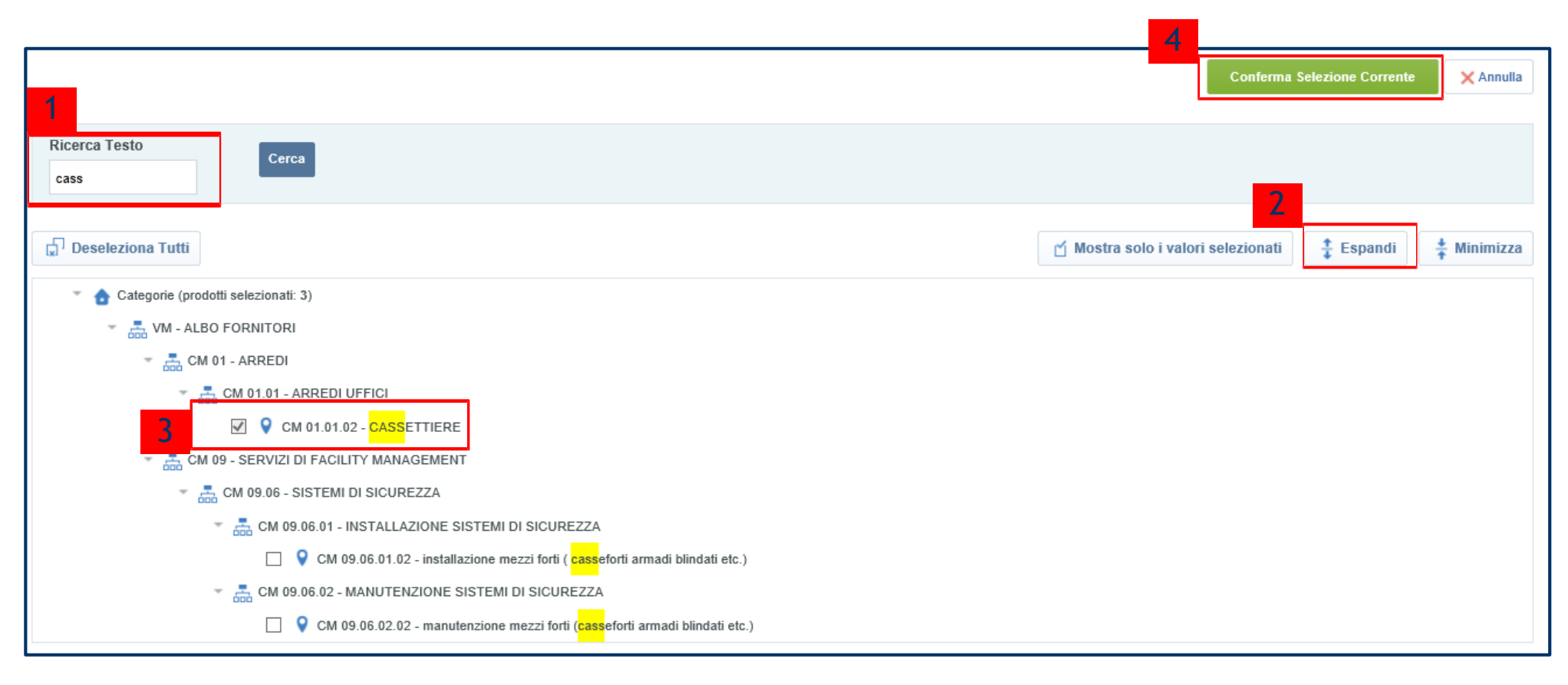

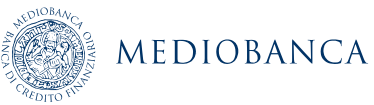

### MODIFICA/AGGIORNAMENTO CATEGORIA MERCEOLOGICA (1/2)

#### Per modificare/aggiornare i dati all'interno di un form specifico di categoria selezionare il form di proprio interesse (1)

|                                                   |                            |                     | Aggiungi Categoria \cdots |
|---------------------------------------------------|----------------------------|---------------------|---------------------------|
| Mie Categorie                                     |                            |                     |                           |
| Inserisci Filtro (digita per iniziare la ricerca) |                            |                     |                           |
| Codice Categoria                                  | Nome Categoria             | Classificato su     | Stato Completamento       |
| 1 CM 01.01.01                                     | ARMADI                     | 01/02/2016 19:00:26 | R                         |
| 2 CM 01.01.02                                     | CASSETTIERE                | 01/07/2019 17:44:21 | ₿ <sup>×</sup>            |
| 3 CM 01.05.01                                     | MANUTENZIONE ARREDI UFFICI | 01/07/2019 17:44:21 | 5                         |
| Totale 3                                          |                            |                     | Pagina 1 di 1             |

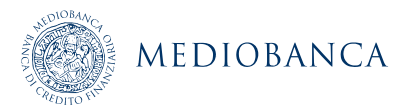

### MODIFICA/AGGIORNAMENTO CATEGORIA MERCEOLOGICA (2/2)

#### Procedere con le modifiche desiderate e infine cliccare su «Salva» (2)

|                                        |                           |                                                                           | 2                                                                                                    |  |  |  |  |  |
|----------------------------------------|---------------------------|---------------------------------------------------------------------------|----------------------------------------------------------------------------------------------------|--|--|--|--|--|
|                                        |                           |                                                                           | Saiva 🗙 Annuli                                                                                             |  |  |  |  |  |
| Nome Form: ARREDI UFFICI - CASSETTIERE |                           |                                                                           |                                                                                                    |  |  |  |  |  |
| I                                      | IFORMAZIONI SPECIFICHE    |                                                                           |                                                                                                    |  |  |  |  |  |
|                                        | Titolo                    | Descrizione                                                               | Risposta                                                                                                   |  |  |  |  |  |
| 1                                      | Marchi fornitori          | * Indicare i marchi dei fornitori disponibili                             | Caratteri disponibili 2000                                                                                 |  |  |  |  |  |
| 2                                      | Copertura territoriale    | * Indicare come l'azienda è presente sul territorio                       | <ul> <li>con punti vendita propri</li> <li>con agenti mandatari</li> <li>con propri commerciali</li> </ul> |  |  |  |  |  |
| 3                                      | Gestioni on-line          | * Indicare se disponibili on line                                         | ☐ cataloghi<br>☐ gestione ordini                                                                           |  |  |  |  |  |
| 4                                      | Continuità di fornitura   | * Indicare il numero minimo di anni di permanenza dei prodotti a catalogo | 123                                                                                                    |  |  |  |  |  |
| 5                                      | Tempi di consegna         | * Indicare i tempi medi di consegna in giorni                             | Caratteri disponibili 2000                                                                                 |  |  |  |  |  |
| 6                                      | Installazione / Montaggio | * Indicare la modalità di installazione / montaggio                       | <ul> <li>Diretta</li> <li>Subappalto</li> </ul>                                                            |  |  |  |  |  |
| 7                                      | Garanzia                  | * Indicare modalità e termini di garanzia                                 | Caratteri disponibili 2000                                                                                 |  |  |  |  |  |

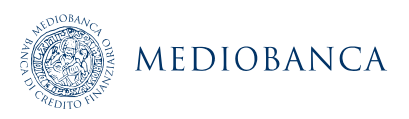

# MODIFICA/AGGIORNAMENTO DATI DI REGISTRAZIONE

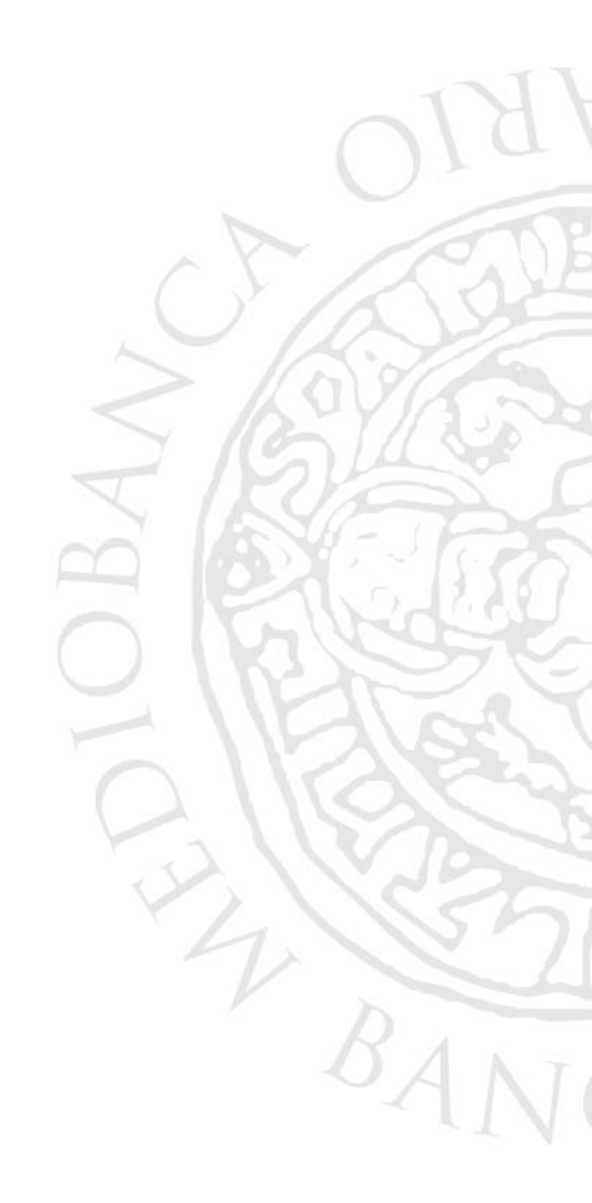

#### MODIFICA/AGGIORNAMENTO DATI DI REGISTRAZIONE (1/3)

Per modificare/aggiornare i dati di registrazione, cliccare su Dati di Registrazione.

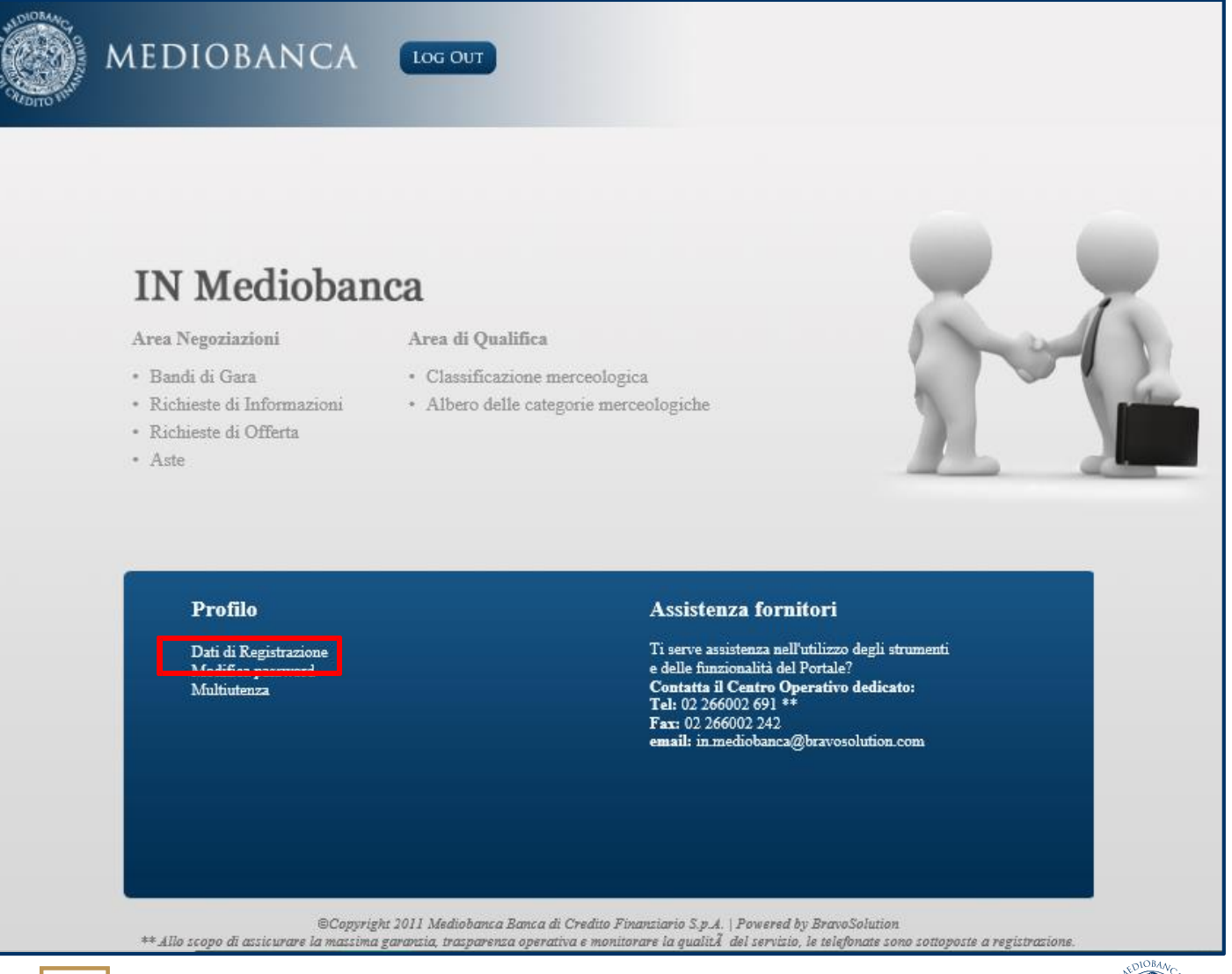

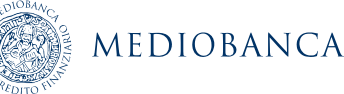

#### MODIFICA/AGGIORNAMENTO DATI DI REGISTRAZIONE (2/3)

Proseguire cliccando su Modifica ed apportare le modifiche/aggiornamenti desiderati.

| AND TO VE | MEDIOBAN              | NCA                     |                                     |               |                  |  |          |      |
|-----------|-----------------------|-------------------------|-------------------------------------|---------------|------------------|--|----------|------|
| â         | Dati di Registrazione | Storico delle Modifiche | Dati di Registrazione Supplementari | Stato Azienda | Storico Risposte |  |          |      |
| \$        |                       |                         |                                     |               |                  |  | Modifica | •••• |
|           | Nome Azieno           | da: **** Test fornito   | re IT                               |               |                  |  |          |      |
| .0.       | Informazioni sull'A   | zienda                  |                                     |               |                  |  |          |      |
|           | Ragione sociale (co   | mpresa forma giuridica) | **** Test fornitore IT              |               |                  |  |          |      |
|           | Forma giuridica       |                         | SpA                                 |               |                  |  |          |      |
|           | Codice Fiscale        |                         | 11111333329                         |               |                  |  |          |      |
|           | Partita IVA           |                         | 11111333329                         |               |                  |  |          |      |
|           | Telefono (centralino  | )                       | 141                                 |               |                  |  |          |      |
|           | Indirizzo             |                         | 2                                   |               |                  |  |          |      |
|           | САР                   |                         | 2                                   |               |                  |  |          |      |
|           | Comune                |                         | 2                                   |               |                  |  |          |      |
|           | Provincia             |                         | Bergamo                             |               |                  |  |          |      |
|           | Nazione               |                         | ITALIA                              |               |                  |  |          |      |
|           | Sito Web              |                         |                                     |               |                  |  |          |      |

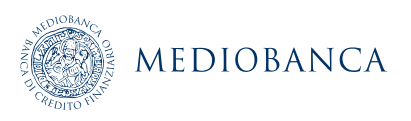

#### MODIFICA/AGGIORNAMENTO DATI DI REGISTRAZIONE (3/3)

A modifiche/aggiornamenti effettuati cliccare infine su Salva per salvataggio dei dati.

|                                            |                        | cliccare su <i>Salva</i> per<br>salvare le modifiche |                 |
|--------------------------------------------|------------------------|------------------------------------------------------|-----------------|
| Nome Azienda: **** Test fornitore IT       |                        |                                                      |                 |
|                                            |                        |                                                      | Salva X Annulla |
| Informazioni sull'Azienda                  |                        |                                                      |                 |
| Ragione sociale (compresa forma giuridica) | **** Test fornitore IT |                                                      |                 |
| Forma giuridica                            | SpA                    |                                                      |                 |
| * Codice Fiscale                           | 11111333329            |                                                      |                 |
| * Partita IVA                              | 11111333329            |                                                      |                 |
| * Telefono (centralino)                    | +                      |                                                      |                 |
| * Indirizzo                                | •                      |                                                      |                 |
| * CAP                                      | •                      |                                                      |                 |
| * Comune                                   | •                      |                                                      |                 |
| * Provincia                                | Bergamo 🗸              |                                                      |                 |
| * Nazione                                  |                        |                                                      |                 |
| Sito Web                                   |                        |                                                      |                 |

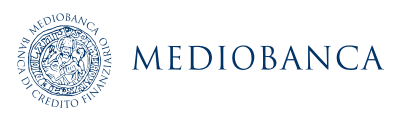